## HOW DO I APPLY FOR AN EXTERNSHIP?

- Apply to Externships through Simplicity.
- Click on the **Jobs** tab which is in the upper right corner of the screen.

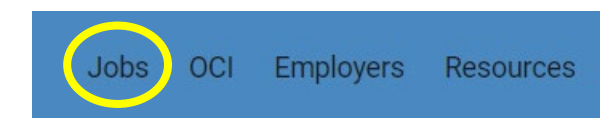

• Click on the **Position Type** drop down menu, select the **Externships** option, and click **Apply**.

| Keywords                                          | Loca                                                   | tion                                        | 25mi - Search                               |
|---------------------------------------------------|--------------------------------------------------------|---------------------------------------------|---------------------------------------------|
| sition Type V Employer Type V M                   | ore Filters   ~                                        |                                             | All Job                                     |
|                                                   | Q Inited States District Co                            | urt, Magistrate Judge Katherine A.          | Robertson                                   |
| Externships Full-time                             | U.S, District Court, The H                             | Massachusetts District                      | Office of the County Atto                   |
| <ul> <li>Job Fair</li> <li>Part-time</li> </ul>   | 2024 Extern                                            | Spring 2024 Extern                          | Spring 2024 Extern                          |
| Student Employment Summer                         | ps                                                     | Externships<br>7d ago                       | Externships<br>6d ago                       |
| Clear                                             | Apply                                                  | ☆ <i>다</i>                                  | ☆ <b>5</b> 7                                |
| itest Jobs                                        |                                                        |                                             |                                             |
| Dorsey & Whitney LLP (<br>Minneapolis, Minnesota, | San Diego County Distric<br>San Diego, California, Uni | Office of the Attorney Ge                   | United States District Co                   |
| In-House Employment<br>Counsel (#802)<br>1d ago   | 2024 Graduate Law Clerk<br>1d ago                      | Spring 2024 Extern<br>Externships<br>1d ago | Spring 2024 Extern<br>Externships<br>1d ago |
|                                                   |                                                        |                                             |                                             |

• To view the job description for each externship site, click on the Job/Extern Title.

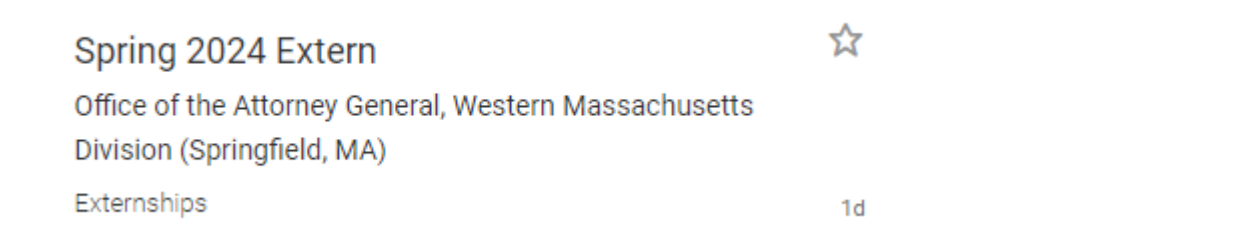

• To apply, either follow the externship specific instructions i.e. applying on their website OR click **Apply** to start uploading your documents.

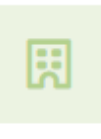

Spring 2024 Extern Office of the Attorney General, Western Massachusetts Division (Springfield, MA) Externships

Save

Apply

• To add a new resume, writing sample, etc., click add a new resume/cover letter/writing sample.

| Apply to Office of the Attorney General, Western Massachusetts<br>Division (Springfield, MA) | ×      |
|----------------------------------------------------------------------------------------------|--------|
| Submit Your Application                                                                      |        |
| Resume *                                                                                     |        |
| Resume                                                                                       |        |
| c add a new resume                                                                           |        |
| Cover Letter *                                                                               |        |
| Select a cover letter v                                                                      |        |
| o add a new cover letter                                                                     |        |
| Writing Sample *                                                                             |        |
| Select a writing sample V                                                                    |        |
| o add a new writing sample                                                                   |        |
| Notes (optional)<br>Additional notes you want to send to the employer.                       |        |
|                                                                                              |        |
|                                                                                              |        |
|                                                                                              |        |
|                                                                                              |        |
| Cancel                                                                                       | Submit |
|                                                                                              |        |

• The newly uploaded document will appear in the section that it was uploaded. To select a a previously uploaded document (such as a resume) click on the drop-down icon.

| Resume *                                                                                     |             |   |
|----------------------------------------------------------------------------------------------|-------------|---|
| Resume_asof20230926                                                                          |             | ~ |
| Or add a new resume                                                                          |             |   |
|                                                                                              |             |   |
| • Finally, click <b>Submit</b> .                                                             |             |   |
| Apply to Office of the Attorney General, Western Massachusetts<br>Division (Springfield, MA) | 3 ×         |   |
| Submit Your Application                                                                      |             |   |
| Resume *                                                                                     |             |   |
| Resume_asof20230926                                                                          | ~           |   |
| or add a new resume                                                                          |             |   |
| Cover Letter *                                                                               |             |   |
| Cover Letter                                                                                 | $\sim$      |   |
| or add a new cover letter                                                                    |             |   |
| Writing Sample *                                                                             |             |   |
| Writing Sample                                                                               | $\sim$      |   |
| or add a new writing sample                                                                  |             |   |
| Notes (optional)<br>Additional notes you want to send to the employer.                       |             |   |
|                                                                                              |             |   |
|                                                                                              | h           |   |
|                                                                                              |             |   |
| Car                                                                                          | ncel Submit |   |

If you need any assistance using Symplicity, please contact Marie Fletcher at 413-782-1469.

## The deadline date to apply for an Externship is October 22, 2023 at midnight.